# brother

# Руководство по использованию Google Cloud Print

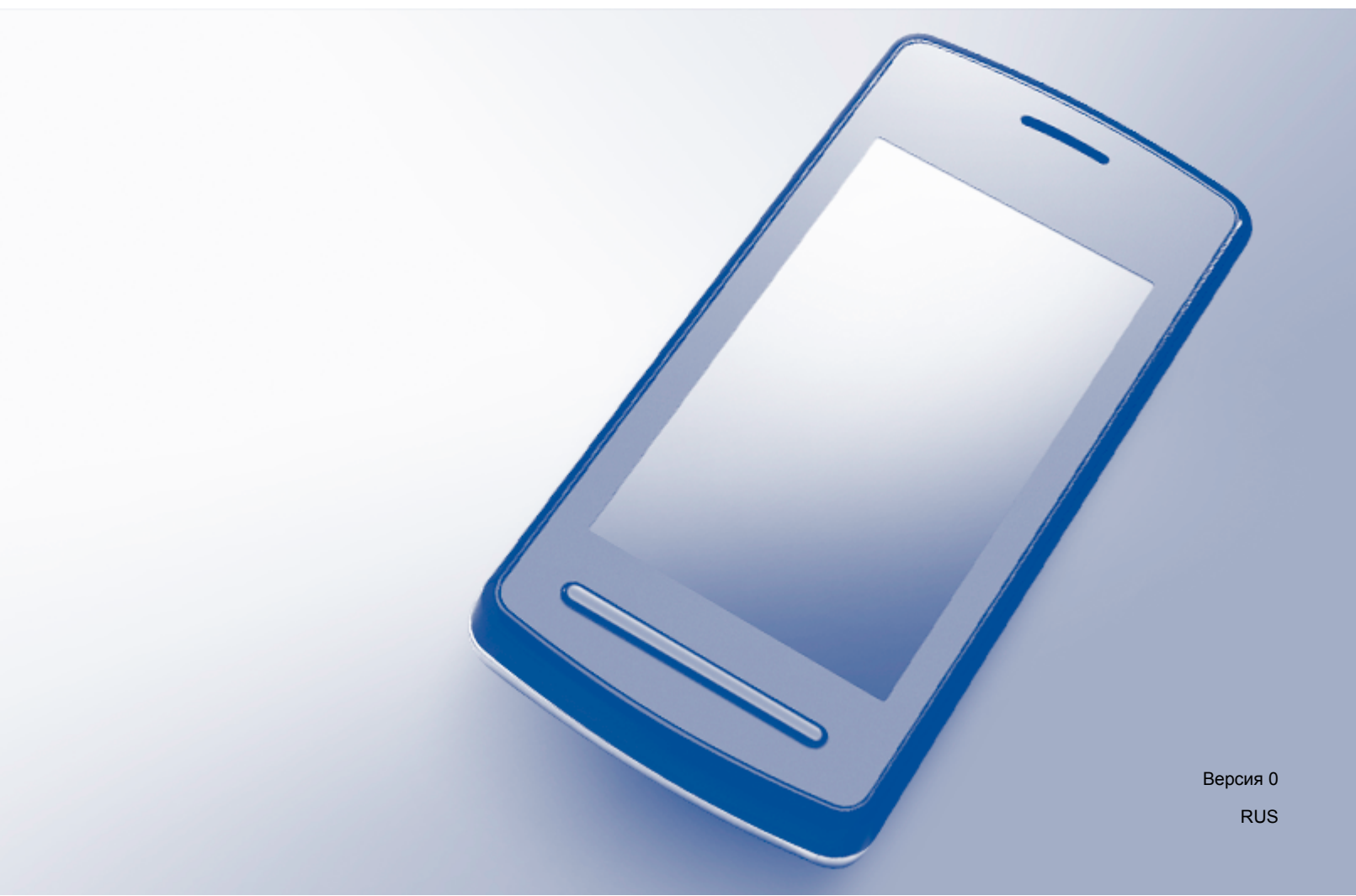

# Определения примечаний

В этом руководстве пользователя примечания обозначаются следующим образом:

| ПРИМЕЧАНИЕ | В примечаниях содержатся инструкции на случай возникновения |
|------------|-------------------------------------------------------------|
|            | другими параметрами.                                        |

# Товарные знаки

BROTHER является товарным знаком или зарегистрированным товарным знаком компании Brother Industries, Ltd.

Google, Google Drive, Google Cloud Print, Google Chrome, Google Play, Chrome OS, Android и Gmail являются товарными знаками компании Google Inc. Использование этих товарных знаков регламентируется Разрешениями Google.

Все компании, программное обеспечение которых упомянуто в настоящем руководстве, имеют собственные лицензионные соглашения на использование своего программного обеспечения.

Любые коммерческие наименования и торговые наименования компаний, которые можно найти в изделиях компании Brother, а также в сопутствующей документации и любых других материалах являются товарными знаками или зарегистрированными товарными знаками соответствующих компаний.

# Замечания о лицензировании программ с открытым исходным кодом

Для сервиса Google Cloud Print в устройствах Brother используется программное обеспечение с открытым исходным кодом.

Чтобы просмотреть замечания о лицензировании программного обеспечения с открытым исходным кодом, на веб-сайте Brother Solutions Center (<u>http://support.brother.com</u>) перейдите на начальную страницу, соответствующую используемой модели устройства, щелкните **Руководства** и выберите нужный язык.

©2014 Brother Industries, Ltd. Все права защищены.

# Содержание

| 1 | Введение                                                                                      | 1  |
|---|-----------------------------------------------------------------------------------------------|----|
|   | Общая информация                                                                              | 1  |
|   | Требования к оборудованию                                                                     | 2  |
|   | Поддерживаемые операционные системы и приложения                                              | 2  |
|   | Настройки сети                                                                                | 2  |
|   | Настройка сервиса Google Cloud Print                                                          | 3  |
|   | Пошаговые инструкции                                                                          | 3  |
|   | Создание учетной записи Google                                                                | 4  |
|   | Регистрация устройства на сервисе Google Cloud Print с помощью веб-браузера Google<br>Chrome™ | 4  |
|   | Регистрация устройства на сервисе Google Cloud Print с помощью веб-интерфейса                 |    |
|   | управления                                                                                    | 5  |
| 2 | Печать                                                                                        | 8  |
|   | Печать с использованием сервиса Google Cloud Print                                            | 8  |
|   | Печать из веб-браузера Ġoogle Chrome™ или Chrome OS™                                          | 8  |
|   | Печать с использованием Google Drive™ для мобильных устройств                                 | 8  |
|   | Печать из сервиса веб-почты Gmail™ для мобильных устройств                                    | 9  |
| Α | Поиск и устранение неисправностей                                                             | 10 |
|   | Если возникла проблема с устройством                                                          | 10 |

# Общая информация

Google Cloud Print<sup>™</sup> — это сервис компании Google, позволяющий выполнять печать на принтере, зарегистрированном для учетной записи Google, с сетевого устройства (например, мобильного телефона или компьютера) без установки драйвера принтера на этом устройстве.

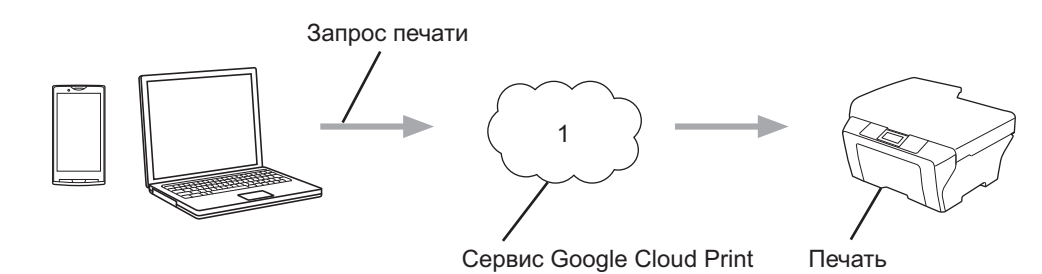

1 Интернет

# Требования к оборудованию

### Поддерживаемые операционные системы и приложения

Сервис Google Cloud Print поддерживает следующие операционные системы и приложения (по состоянию на октябрь 2013 г.).

#### Операционные системы

- Chrome OS<sup>™</sup>
- Android<sup>™</sup> 2.1 или более поздней версии
- iOS 3.0 или более поздней версии

#### Приложения, из которых можно выполнять печать

- Приложения для Chrome OS™
- Браузер Google Chrome™
- Google Drive<sup>™</sup> для мобильных устройств
- Сервис веб-почты Gmail<sup>™</sup> для мобильных устройств
- Приложения Android<sup>™</sup>, поддерживающие совместный доступ на операционной системе Android<sup>™</sup> от версии 2.1 до версии 4.3
- Приложения Android<sup>™</sup>, поддерживающие печать на операционной системе Android<sup>™</sup> 4.4 или более поздней версии

Для печати из приложений Android™ необходимо установить приложение Google Cloud Print из магазина приложений Google Play™ (Android Market™) по адресу: <u>https://play.google.com/store</u>.

Информацию о поддерживаемых операционных системах и приложениях см. на веб-сайте Google (<u>http://www.google.com/cloudprint/learn/apps.html</u>).

## Настройки сети

Чтобы можно было использовать сервис Google Cloud Print, устройство Brother должно быть подключено к сети (через проводное или беспроводное соединение), имеющей доступ к Интернету. Чтобы получить информацию о правильном подключении и настройке устройства, см. "Интерактивное руководство пользователя" для используемого устройства Brother.

# Настройка сервиса Google Cloud Print

## Пошаговые инструкции

Настройте параметры, выполнив следующие действия.

#### Шаг 1. Создайте учетную запись Google (см. стр. 4).

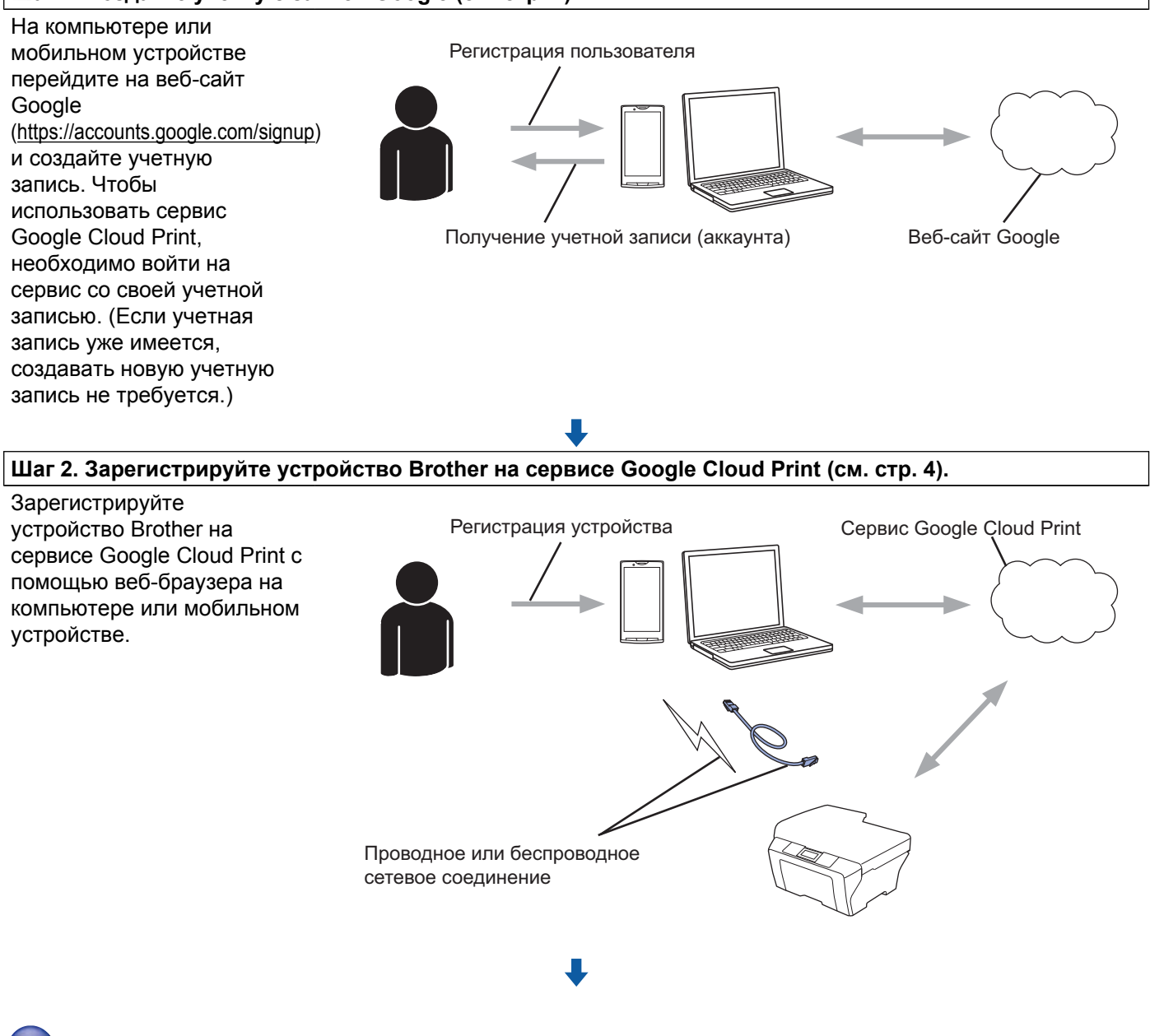

Теперь устройство может использовать сервис.

# Создание учетной записи Google

Чтобы использовать сервис Google Cloud Print, необходимо иметь учетную запись Google и войти на сервис со своей записью. Если учетная запись Google отсутствует, с помощью компьютера или мобильного устройства перейдите на веб-сайт Google (<u>https://accounts.google.com/signup</u>) и создайте учетную запись.

Если учетная запись Google уже имеется, то создавать новую запись не требуется. Перейдите к следующему шагу.

## Регистрация устройства на сервисе Google Cloud Print с помощью веббраузера Google Chrome™

## ПРИМЕЧАНИЕ

- Прежде чем приступать к регистрации, убедитесь, что устройство Brother бездействует.
- Примеры в этом разделе предназначены для пользователей Windows.
- Вид экранов, отображаемых на компьютере, зависит от операционной системы и среды.
- 1 Откройте веб-браузер Google Chrome™ на компьютере.
- 2 Щелкните значок меню Chrome™, щелкните Настройки, а затем Показать дополнительные настройки.
- В поле Виртуальный принтер Google щелкните Настроить.

#### ПРИМЕЧАНИЕ

Чтобы увидеть доступные устройства, необходимо выполнить вход с учетной записью Google.

4 Чтобы зарегистрировать устройство Brother, следуйте инструкциям на экране.

5 Когда на устройстве Brother отображается сообщение подтверждения, нажмите ОК.

#### ПРИМЕЧАНИЕ

Если сообщение подтверждения не отображается на ЖКД устройства, вернитесь к шагу ① и повторите эти шаги.

6 После того, как устройство Brother успешно зарегистрировано, оно отображается в поле Мои устройства.

## Регистрация устройства на сервисе Google Cloud Print с помощью вебинтерфейса управления

Зарегистрируйте устройство на cepвиce Google Cloud Print с помощью веб-интерфейса управления в веб-браузере. Для управления устройством по протоколу HTTP можно использовать стандартный веббраузер.

## ПРИМЕЧАНИЕ

- Прежде чем приступать к регистрации, убедитесь, что устройство Brother бездействует.
- В качестве примеров в этом разделе использованы снимки экранов для струйного устройства.
- Перед началом регистрации устройства убедитесь, что на панели управления устройства правильно заданы дата и время. Для получения более подробной информации о задании даты и времени см. "Интерактивное руководство пользователя" для используемого устройства Brother.
- 2 Убедитесь, что устройство подключено к той же сети, что и компьютер или мобильное устройство.
- Откройте веб-браузер на компьютере или мобильном устройстве.
- В адресной строке веб-браузера введите "http://IP-адрес устройства" (где "IP-адрес устройства" соответствует IP-адресу используемого устройства).
  - Пример:

http://192.168.1.2/

#### ПРИМЕЧАНИЕ

- IP-адрес устройства можно найти в меню "Сеть" на панели управления устройства. Для получения более подробной информации см. "Интерактивное руководство пользователя" для используемого устройства Brother.
- Если для веб-интерфейса управления задан пароль для входа, введите этот пароль в поле Вход, а затем нажмите →.

5) Открывается один из показанных ниже экранов (вид экрана зависит от модели устройства):

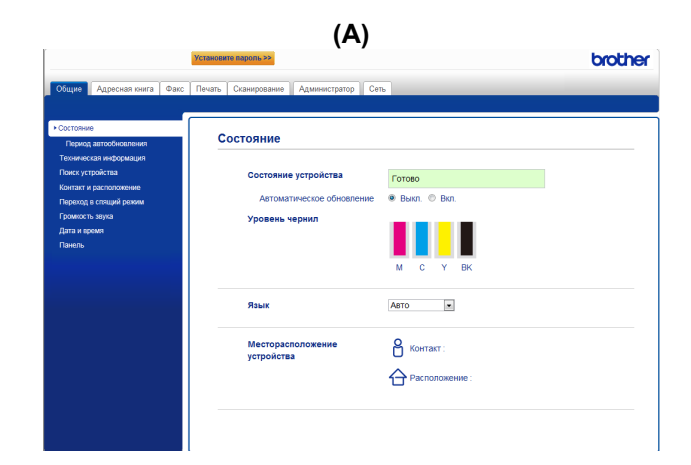

| Brot | her MFC-XXXX                       |
|------|------------------------------------|
|      | Состояние>>                        |
|      | Обновление микропрограммы>>        |
|      | <u>AirPrint&gt;&gt;</u>            |
|      | Google Cloud Print>>               |
|      | Brother Online Connections>>       |
|      | Прокси>>                           |
|      | <u>IPv6 (Беспроводной)&gt;&gt;</u> |

1

Выполните одно из следующих действий.

Если отображается экран (А)

|     |                                                                                                    | Установите пароль >>                                                                       |                                    |                                  | brother |
|-----|----------------------------------------------------------------------------------------------------|--------------------------------------------------------------------------------------------|------------------------------------|----------------------------------|---------|
| 1   | Общие Адресная книга Факс                                                                               | Печать Сканирование Администратор                                                          | Сеть<br>1 Беспроводной   Безо      | асность                          |         |
| 2 0 | Состояние сети<br>Интерфейс                                                                             | Протокол                                                                                   |                                    |                                  | 2       |
| 2 - | <ul> <li>Протохол</li> <li>уведомлениие</li> <li>Отчеты по электронной почте</li> <li>Служба</li> </ul> | <ul> <li>Система управления через веб-<br/>интерфейс (Веб-сервер)</li> <li>SNMP</li> </ul> |                                    | Настройки сервера<br><u>НТТР</u> |         |
|     |                                                                                                    | Удаленная настройка                                                                        |                                    |                                  |         |
|     |                                                                                                    | LPD (Отправка факсов с ПК)                                                                 | <u>Дополнительные</u><br>параметры |                                  |         |
|     |                                                                                                    | Порт Raw                                                                                   |                                    |                                  |         |
|     |                                                                                                    | <b>№ Ibb</b>                                                                               |                                    | Настройки сервера<br>НТТР        |         |
|     |                                                                                                    | AirPrint                                                                                   | <u>Дополнительные</u><br>параметры | Настройки сервера<br>НТТР        |         |
|     |                                                                                                    | 🗹 Веб-службы                                                                               | <u>Дополнительные</u><br>параметры | Настройки сервера<br>НТТР        |         |
| 3 — |                                                                                                    | Google Cloud Print                                                                         | <u>Дополнительные</u><br>параметры |                                  |         |

- 1 Щелкните Сеть.
- 2 Щелкните Протокол.
- 3 Убедитесь, что флажок Google Cloud Print установлен, и щелкните Дополнительные параметры. Перейдите к шагу **6**.
- Если отображается экран (В), щелкните Google Cloud Print и перейдите к шагу 6.

| Brother MFC-XXXX                   |
|------------------------------------|
| <u>Состояние&gt;&gt;</u>           |
| Обновление микропрограммы>>        |
| <u>AirPrint&gt;&gt;</u>            |
| Google Cloud Print>>               |
| Brother Online Connections>>       |
| Прокси>>                           |
| <u>IPv6 (Беспроводной)&gt;&gt;</u> |
|                                    |

6 Убедитесь, что для параметра Состояние выбрано значение Включено. Щелкните Зарегистрировать.

| Статус регистрации Не зарегистрировано | остояние          | Включено            |
|----------------------------------------|-------------------|---------------------|
|                                        | татус регистрации | Не зарегистрировано |
| Имя устройства Brother MFC-XXXX        | мя устройства     | Brother MFC-XXXX    |

Когда на устройстве Brother отображается сообщение подтверждения, нажмите ОК.

## ПРИМЕЧАНИЕ

Если сообщение подтверждения не отображается на ЖКД устройства, вернитесь к шагу () и повторите эти шаги.

#### 8 Щелкните Google.

9 Отображается экран входа на сервис Google Cloud Print. Войдите на сервис со своей учетной записью Google и следуйте инструкциям на экране для регистрации устройства.

Завершив регистрацию устройства, вернитесь на экран веб-интерфейса управления и убедитесь в том, что для параметра Статус регистрации установлено значение Зарегистрировано.

| Данные переданы усп     | ешно                                    |
|-------------------------|-----------------------------------------|
| Состояние               | Включено                                |
| Статус регистрации      | Зарегистрировано                        |
|                         | П Отменить регистрацию этого устройства |
| Учетная запись Google   |                                         |
| Адрес электронной почты | xxxxx@gmail.com                         |
| Имя устройства          | Brother MFC-XXXX                        |

#### ПРИМЕЧАНИЕ

Если устройство поддерживает защитную блокировку функций, печать через сервис Google Cloud Print возможна даже в том случае, если печать с компьютера для каждого пользователя ограничена. Чтобы установить ограничение для печати с использованием Google Cloud Print, отключите функцию Google Cloud Print через веб-интерфейс управления или переключите защитную блокировку функций в общий режим и установите ограничение для печати с компьютера для неавторизованных пользователей. Для получения более подробной информации см. "Интерактивное руководство пользователя" для используемого устройства Brother.

# Печать с использованием сервиса Google Cloud Print

Процедура выполнения печати различается в зависимости от используемого приложения и устройства. В следующих примерах использованы веб-браузер Google Chrome™, Chrome OS™, Google Drive™ для мобильных устройств и почтовый сервис Gmail™ для мобильных устройств.

## ПРИМЕЧАНИЕ

Шаги и вид экранов, отображаемых на компьютере, зависит от операционной системы и среды.

## Печать из веб-браузера Google Chrome™ или Chrome OS™

- 1 Убедитесь, что устройство Brother включено.
- На веб-странице, которую требуется напечатать, щелкните значок меню Chrome™, а затем щелкните Print (Печать).
- 3 Выберите используемое устройство из списка принтеров.

При необходимости измените параметры печати (например, тип носителя и формат бумаги).

#### ПРИМЕЧАНИЕ

Отображаются только параметры, которые можно изменить.

5 Нажмите кнопку **Print** (Печать).

## Печать с использованием Google Drive™ для мобильных устройств

- Убедитесь, что устройство Brother включено.
- Выполните вход в сервис Google Drive™ в веб-браузере мобильного устройства под управлением Android™ или iOS.
- **Откройте документ, который следует напечатать.**
- 4 Нажмите значок меню.
- 5 Нажмите **Print** (Печать).
- 6 Выберите используемое устройство из списка принтеров.
- 7 При необходимости измените параметры печати.

#### ПРИМЕЧАНИЕ

Отображаются только параметры, которые можно изменить.

#### Печать

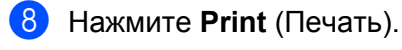

## Печать из сервиса веб-почты Gmail™ для мобильных устройств

- Убедитесь, что устройство включено.
- Выполните доступ к сервису веб-почты Gmail™ с помощью веб-браузера устройства под управлением Android™ или iOS.
- **Откройте сообщение электронной почты, которое следует напечатать.**
- 4 Нажмите значок меню.

#### ПРИМЕЧАНИЕ

Если рядом с именем файла вложения отображается **Print** (Печать), это вложение можно напечатать. Нажмите **Print** (Печать) и перейдите к шагу **6**.

5 Нажмите **Print** (Печать).

6 Выберите используемое устройство из списка принтеров.

При необходимости измените параметры печати.

#### ПРИМЕЧАНИЕ

Отображаются только параметры, которые можно изменить.

8 Нажмите **Print** (Печать).

A

Поиск и устранение неисправностей

В этой главе описаны способы устранения распространенных проблем, которые могут возникнуть при печати на устройстве Brother с использованием сервиса Google Cloud Print. Если даже после прочтения этой главы возникшую проблему устранить не удастся, посетите веб-сайт Brother Solutions Center по адресу <u>http://support.brother.com</u>.

# Если возникла проблема с устройством

| Неисправность                                                                                                    | Рекомендации                                                                                                    |  |
|----------------------------------------------------------------------------------------------------|----------------------------------------------------------------------------------------------------|--|
| Используемое устройство Brother не отображается в                                                                                                    | Убедитесь, что устройство включено.                                                                                                    |  |
| списке принтеров.                                                                                                    | Убедитесь, что сервис Google Cloud Print включен.                                                                                                    |  |
|                                                                                                    | Убедитесь, что устройство зарегистрировано на<br>сервисе Google Cloud Print. Если устройство не<br>зарегистрировано, попытайтесь зарегистрировать<br>его еще раз. Если используется веб-браузер Google<br>Chrome™, см. стр. 4; если используется<br>веб-интерфейс управления, см. стр. 5. |  |
| Не удается печатать.                                                                                                    | Убедитесь, что устройство включено.                                                                                                    |  |
|                                                                                                    | Проверьте настройки сети. (См. <i>Настройки сети</i><br>➤➤ стр. 2.)                                                                                                    |  |
|                                                                                                    | Некоторые файлы не удается напечатать, или же на<br>печати они не полностью соответствуют<br>отображению.                                                                                                    |  |
| Не удается зарегистрировать устройство Brother на сервисе Google Cloud Print.                                                                                  | Убедитесь, что устройство подключено к сети,<br>имеющей доступ к Интернету.                                                                                                    |  |
|                                                                                                    | Убедитесь, что дата и время правильно заданы на<br>устройстве.                                                                                                    |  |
| При попытке регистрации на сервисе Google Cloud<br>Print сообщение подтверждения на устройстве<br>Brother не отображается даже после повторной<br>регистрации. | Убедитесь, что во время регистрации на сервисе<br>Google Cloud Print устройство Brother бездействует.                                                                                                    |  |

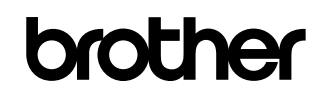

Посетите нас в Интернете: <u>http://www.brother.com</u>

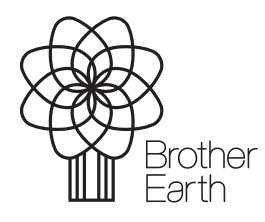

www.brotherearth.com